# Guide d'utilisation MVola Developer

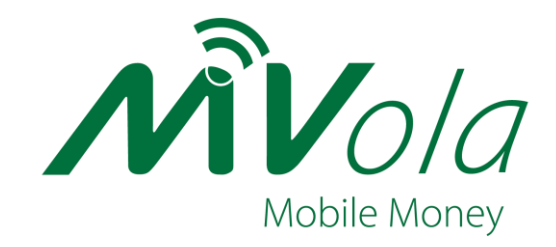

# Connexion et création de compte

Afin d'avoir un accès complet à MVola Developer et ainsi pouvoir intégrer les API MVola sur vos applications et sites internet, vous devez tout d'abord créer votre compte MVola Developer.

Suivez les étapes suivantes pour créer votre compte !

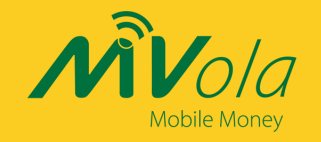

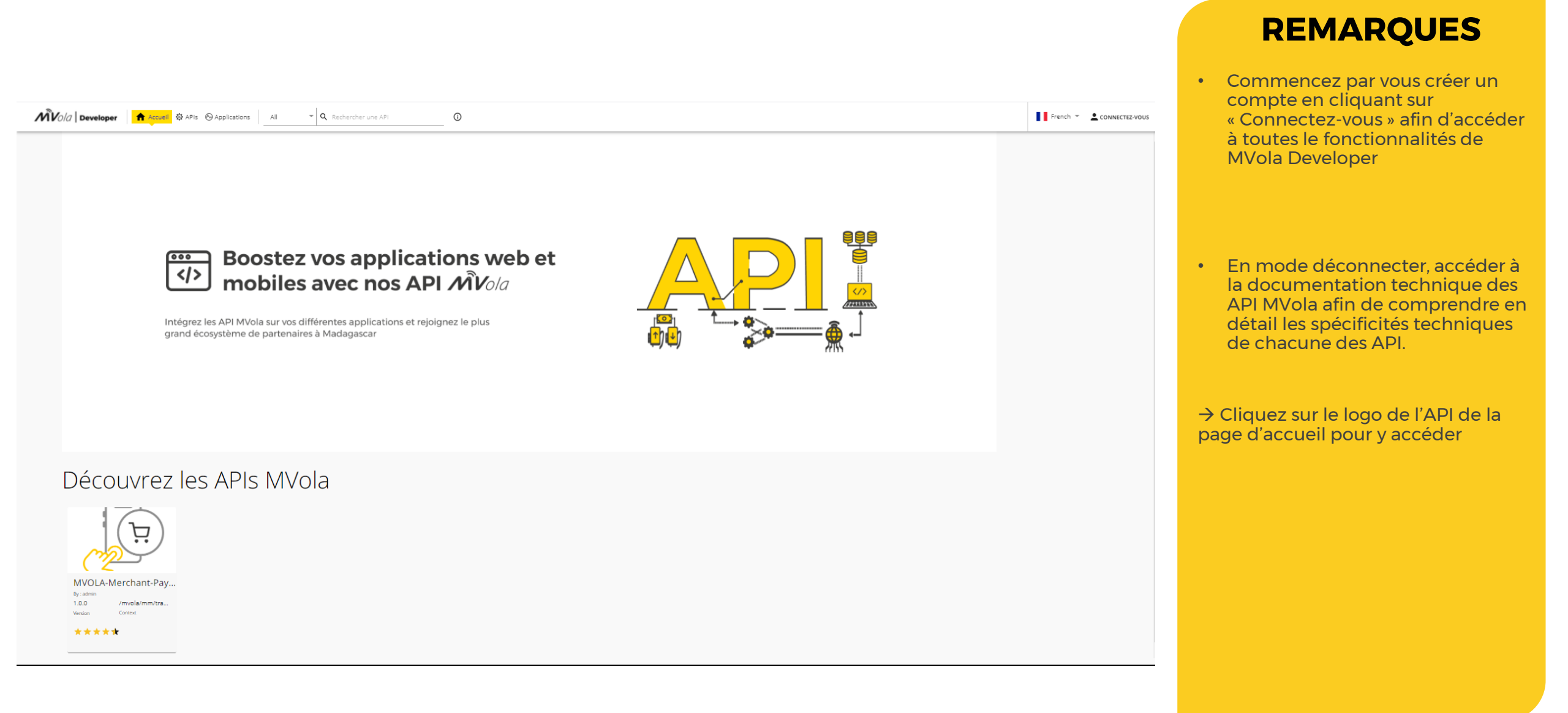

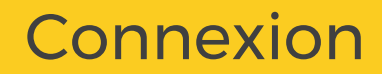

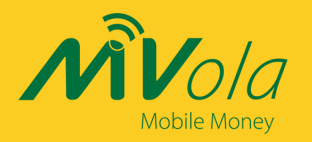

### Connectez-vous à MVola developer

💄 Email

A Mot de passe

Mot de passe oublié ?

Remember me on this computer

Conditions générales d'utilisation de l'API MVola

Vous n'avez pas encore de compte ? S'inscrire

Se connecter

- Insérer votre LOGIN (adresse email) ainsi que votre mot de passe MVola Developer afin d'accéder à votre espace.
- Pas encore de compte?
  - Cliquez sur « Vous n'avez pas encore de compte? S'inscrire » afin de procéder à la création de votre compte MVola Developer.

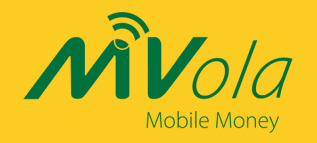

### Création de compte

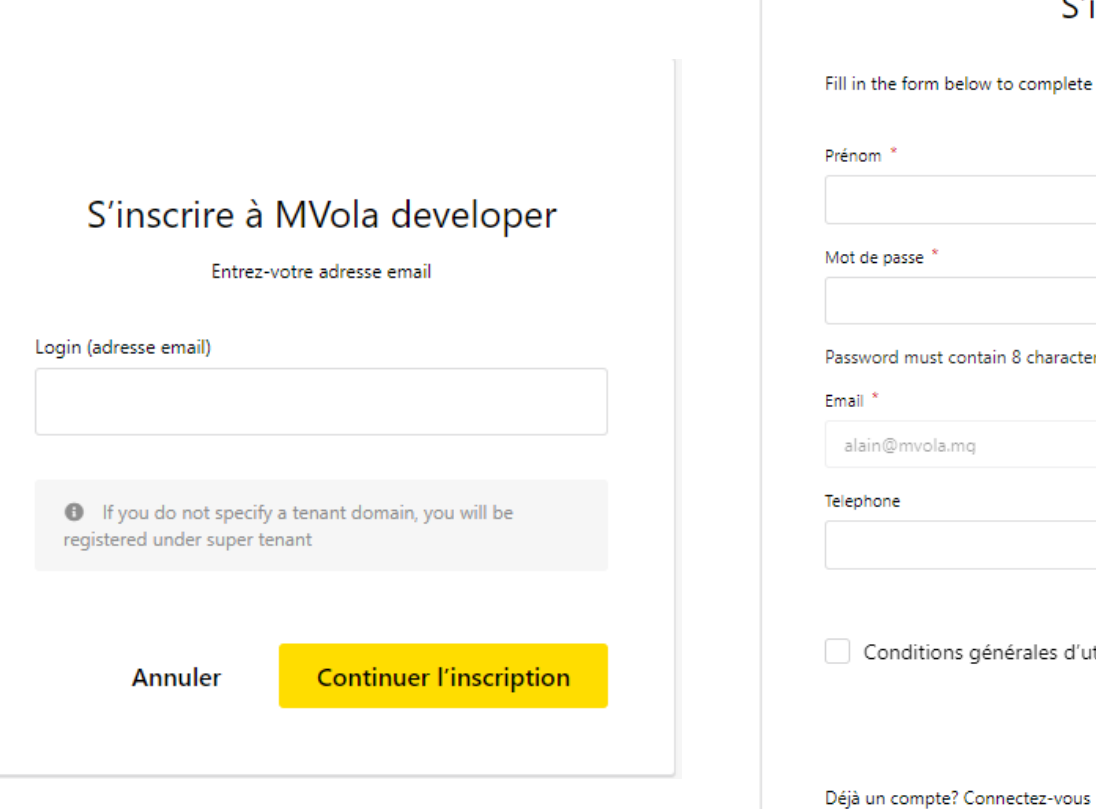

### S'inscrire à MVola developer

Fill in the form below to complete registration

| énom *<br>ot de passe * | Nom *                       |
|-------------------------|-----------------------------|
|                         |                             |
| Mot de passe *          | Confirmer le mot de passe * |
|                         |                             |

Password must contain 8 characters, 1 uppercase, 1 special character and 1 number

alain@mvola.mg

Conditions générales d'utilisation \*

S'inscrire

- Débutez votre création de compte en saisissant une adresse email valide et continuez
- Insérez vos informations personnelles afin de finaliser votre inscription
- Consultez les conditions • générales d'utilisation avant de finaliser votre inscription

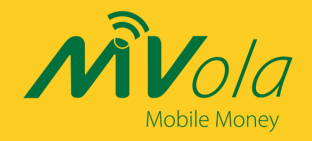

### Confirmation de création de compte

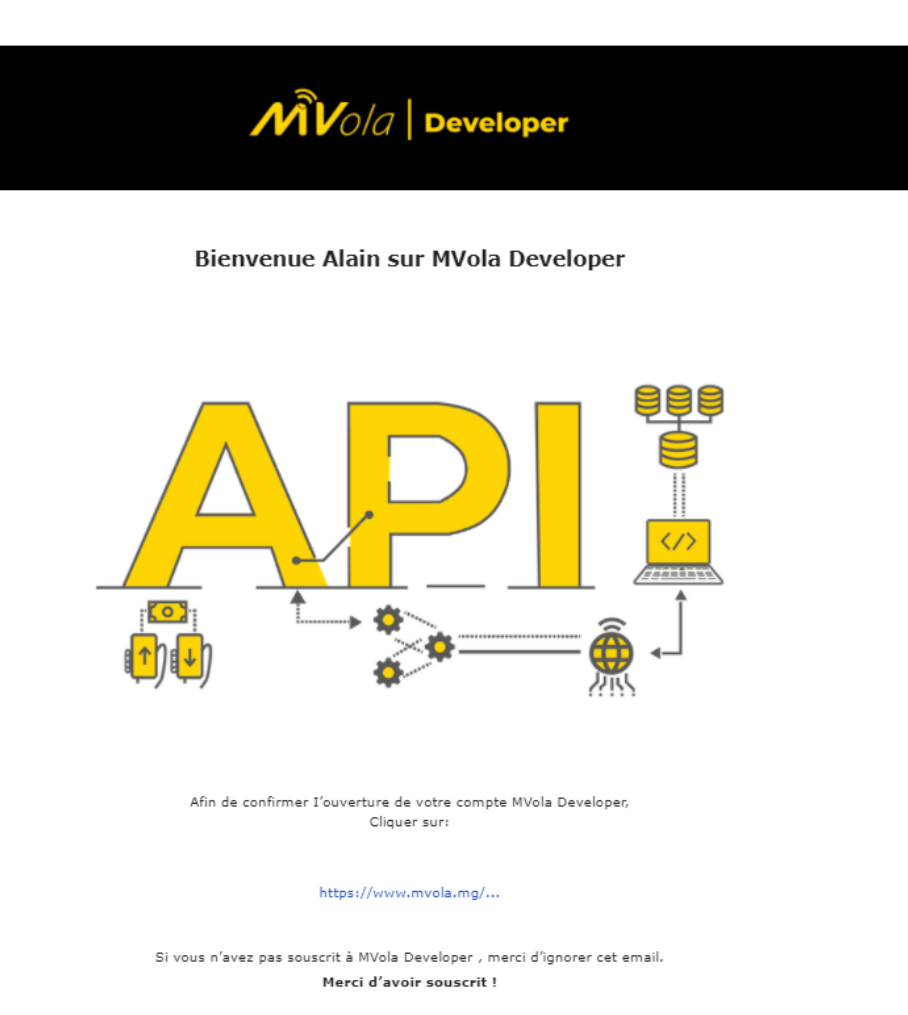

Team MVola.

- Vérifiez votre boite mail, confirmer votre inscription à MVola Developer en cliquant sur le lien disponible dans le mail reçu
- Vous avez maintenant un full accès à MVola Developer et aux API MVola

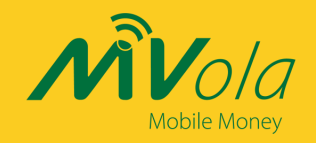

## Page d'accueil en mode connecté

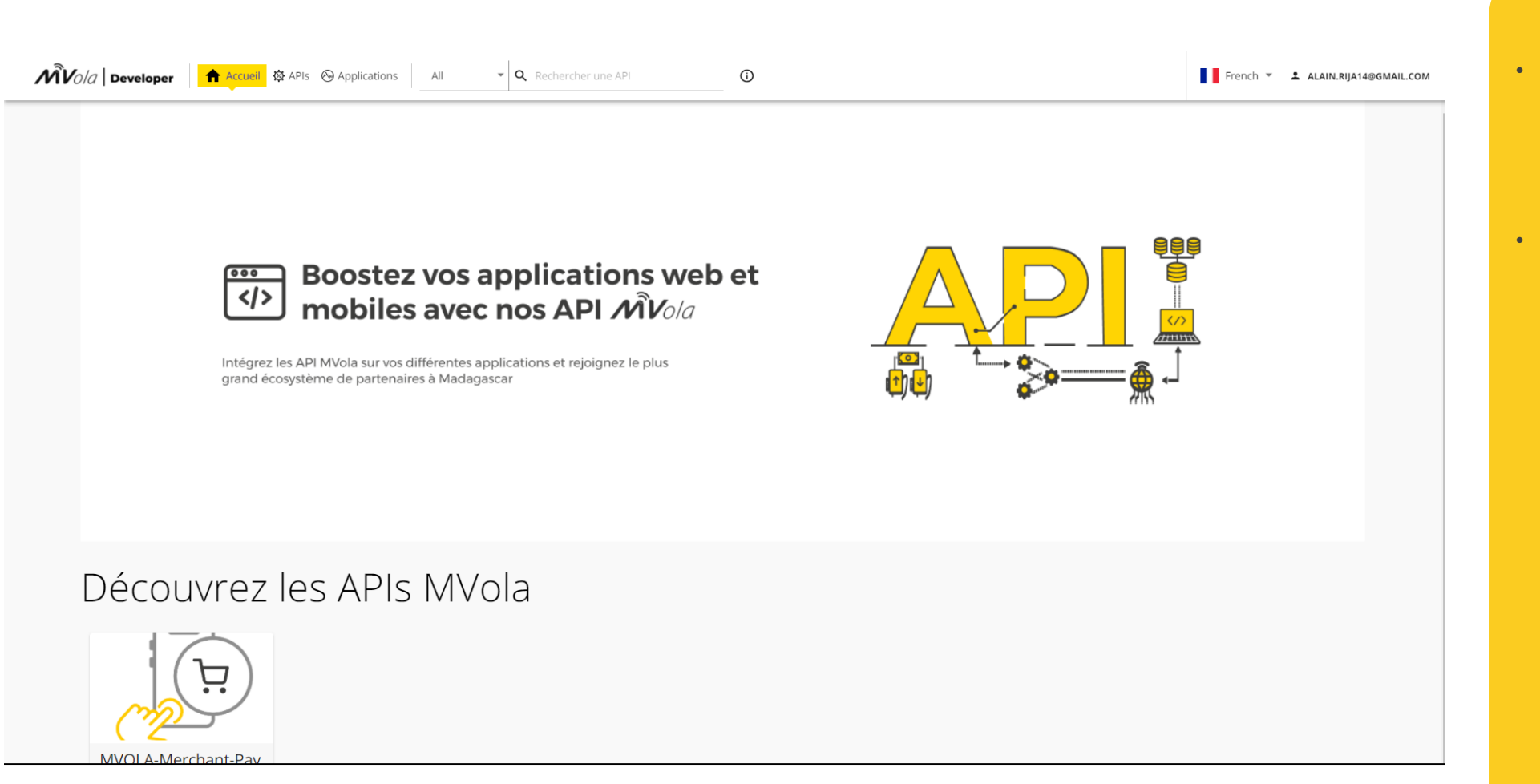

- Félicitations ! Vous faites désormais partie de la communauté de développeur MVola
- Intégrez les API MVola sur vos applications afin d'optimiser vos réceptions de paiement en ligne !

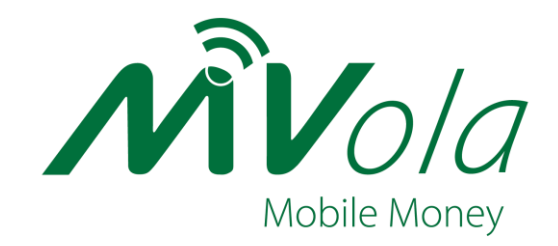

# Développez votre application

Bravo votre compte MVola Developer est maintenant créé !

Déclarez votre application et abonnés vous aux API MVola sur MVola Developeret testez toutes les fonctionnalités.

Suivez les étapes suivantes pour déclarer votre application !

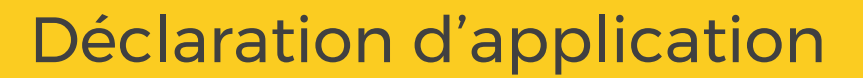

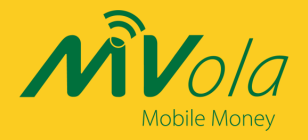

| MVola Developer 🕈 Accueil 🕸 APIs 📀 Applications | All                                                                                                    | French - ALAIN.RIJA14@GMAIL.COM |
|-------------------------------------------------|----------------------------------------------------------------------------------------------------|---------------------------------|
| Déclar                                          | er une nouvelle application                                                                                                    |                                 |
| Pour comm                                       | ner à utiliser les API M/ols, commencer par declarer votre application                                                                  |                                 |
|                                                 | - Nom de l'application *                                                                                                    |                                 |
|                                                 | My Application                                                                                                    |                                 |
|                                                 | Entrer le nom de victre application Per Token Quota. •                                                                                  |                                 |
|                                                 | Unlimited   Assign API request quota per access token. Allocated quota will be shared among all the subscribed APIs of the application. |                                 |
|                                                 | Description de votre application                                                                                                    |                                 |
|                                                 | Description de voir elappination                                                                                                    |                                 |
|                                                 | ( \$12 ) Donner le type de votre application. (site web / Application mobile / Site web et application mobile)                          |                                 |
|                                                 | URL                                                                                                    |                                 |
|                                                 |                                                                                                    |                                 |
|                                                 | l ype d'application<br>Donner le type de votre application, (site web / Application mobile / Site web et application mobile)            |                                 |
|                                                 | DEFLICATER MARRIAN ANNUL ER                                                                                                    |                                 |
|                                                 |                                                                                                    |                                 |

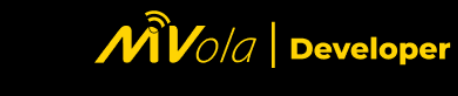

Félicitations Alain !

Votre application Test1 a bien été enregistrée sur MVola Developer !

Voici les détails de votre application :

Nom de l'application : Test1

- Type d'app : APP

- Date de déclaration : 31-08-2021

Souscrivez aux API MVola et accédez ensuite à la Sandbox afin d'intégrer les API sur votre application.

#### Team MVola.

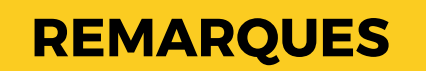

- Déclarez l'application sur laquelle vous souhaitez intégrer les API MVola
- Ces informations seront vérifiées par les équipes MVola. Veuillez insérer de vraies informations
- Une fois tous les champs renseignés, déclarez votre application
- Vous recevrez par la suite un mail de confirmation de déclaration d'application. Vous pouvez désormais vous abonner à une API et l'intégrer sur votre application

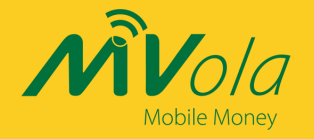

### **Abonnement aux APIs**

| MVola   Devel                                      | eloper Accueil APIs APIs APIs APIs AII  All  All  C Rechercher une API                   | French 👻 🛓 ALAIN.R | IJA14@GMAIL.COM |
|----------------------------------------------------|------------------------------------------------------------------------------------------|--------------------|-----------------|
| App                                                | Test1<br>O Subscriptions                                                                 | EDIT               | DELETE          |
| 😡 Aperçu<br>😪 Clés De L'API                        | Subscription Management ④subscribe apis                                                  |                    |                 |
| OAuth2 Tokens<br>Abonnement Aux A<br>Subscriptions | No Subscriptions Available           No subscriptions are available for this Application |                    |                 |
| KO LIVE                                            |                                                                                          |                    |                 |
|                                                    | Subscribe APIs Rechercher une API Q                                                      |                    |                 |
|                                                    | Displaying all APIs                                                                      |                    |                 |
|                                                    | Name Version Policy                                                                      |                    |                 |
|                                                    | MVOLA-Merchant-Pay-API 1.0.0 Bronze SUBSCRIBE                                            |                    |                 |
|                                                    | Rows per page: 10 💌 1-1 of 1 < >                                                         |                    |                 |
|                                                    |                                                                                          |                    | L               |
|                                                    |                                                                                          |                    |                 |
|                                                    | <b>//</b> //////////////////////////////////                                             |                    |                 |
|                                                    | Félicitations Alain !                                                                    |                    | I               |
| Vous                                               | us venez de souscrire à l'API MVOLA-Merchant-Pay-API le 31-08-2021                       |                    |                 |
| A                                                  | rédez décompis à la SANDROV ADI MVola                                                    |                    |                 |

### REMARQUES

- Une fois votre application déclarée, cliquez sur l'onglet « Subscriptions » afin de vous abonner aux APIs MVola et obtenir vos clés d'accès et ensuite tester les API sur la sandbox
- Une fois l'abonnement à une API finalisée, vous recevrez un mail de confirmation

Accédez désormais à la SANDBOX API MVola

Accèder à la Sandbox

Cliquez ici pour aller à la documentation complète de l'API MVOLA-Merchant-Pay-API

#### Team MVola.

Si vous n'avez pas souscrit à cette API MVola, merci d'ignorer ce mail.

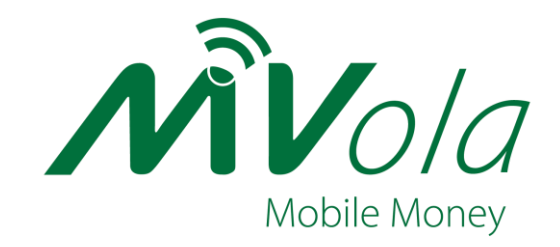

## Testez les API dans la SANDBOX

Une fois tout vos tests finalisés sur la sandbox, effectuer un GO LIVE afin d'obtenir vos clés API en production et exploiter les API MVola sur l'environnement réel.

Suivez les étapes suivantes

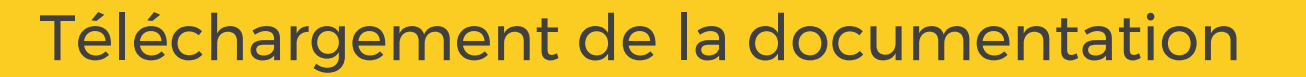

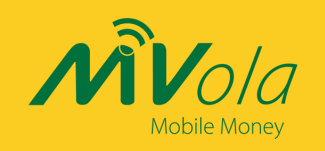

|                                                                                                    | REMARQUES                                                                                                    |
|----------------------------------------------------------------------------------------------------|----------------------------------------------------------------------------------------------------|
|                                                                                                    | <ul> <li>Dans l'onglet API, cliquez sur<br/>« Documentation » afin d'obtenir<br/>les docs des API sélectionnées.</li> </ul>                                                                                         |
| Image: Control a low of the second second | <ul> <li>Les fichiers sont téléchargeables<br/>au format PDF</li> </ul>                                                                                                    |
| WVOLA-Merchant-Pay-API     ↓ 5/5.0       admin     ★ 4.5/5.0       S users                                                                                                    | <ul> <li>4 Documentations sont<br/>disponibles :</li> </ul>                                                                                                    |
| <ul> <li>Subscriptions</li> <li>Try Out</li> <li>Comments</li> <li>Documentation</li> <li>✓ Token API Document</li> <li>✓ Token API Document</li> <li>✓ Merchant Pay API</li> <li>✓ Merchant Pay API</li> </ul>                                                                                                    | <ul> <li>La documentation<br/>expliquant la génération<br/>d'un TOKEN</li> <li>La documentation<br/>expliquant l'API Merchant<br/>Payment vous permettant<br/>d'intégrer un bouton de<br/>paiement MVola</li> </ul> |

 La documentation vous expliquant comment créer un compte MVola Developer et comment effectuer des tests sur la Sandbox (version PDF et version vidéo)

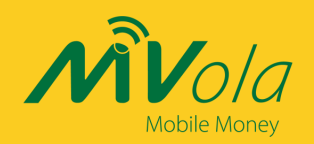

### Génération des clés API sur la SANDBOX

| MVola   Dev                | loper 🔒 Accueil 🙆 APIs 🙆 Applicatio                     | ons All v Q r                                                                            | echercher une API                                                               | Ū                                                 |                                  |   |                     | French 👻 👗 ALAIN.RIJA14@GMAIL. |
|----------------------------|---------------------------------------------------------|------------------------------------------------------------------------------------------|---------------------------------------------------------------------------------|---------------------------------------------------|----------------------------------|---|---------------------|--------------------------------|
| ġ.                         | MVOLA-Mercha                                            | ant-Pay-API 🕁                                                                            | 4.5/5.0<br>5 users                                                              |                                                   |                                  |   |                     |                                |
| ) Overview                 | MORE -                                                  |                                                                                          |                                                                                 |                                                   |                                  |   |                     |                                |
| Subscriptions              | Subscriptions                                           |                                                                                          |                                                                                 |                                                   |                                  |   |                     |                                |
| Try Out                    | An application is primarily used to decouple the c      | onsumer from the APIs. It allows you                                                     | to generate and use a single key for mult                                       | iple APIs and subscribe multiple times to a singl | e API with different SLA levels. |   |                     |                                |
| Comments     Documentation | Subscribe                                               |                                                                                          |                                                                                 |                                                   |                                  |   |                     |                                |
| (/) SDKs                   | Use the Subscription and Key Generation Wit             | zard. Create a new application -> Sub                                                    | scribe -> Generate keys and Access Token                                        | to invoke this API.                               |                                  |   |                     |                                |
|                            | SUBSCRIPTION & KEY GENERATION WIZ                       | ARD                                                                                      |                                                                                 |                                                   |                                  |   |                     |                                |
|                            | Subscriptions<br>(Applications Subscribed to this Apl.) |                                                                                          |                                                                                 |                                                   |                                  |   |                     |                                |
|                            | Application Name                                        | Throttling Tier                                                                          | Application Status                                                              |                                                   |                                  |   |                     |                                |
|                            | Test1                                                   | Bronze                                                                                   | UNBLOCKED                                                                       |                                                   |                                  |   | 🐅 SANDBOX KEYS 🔊    | NSUBSCRIBE 🚱 MANAGE APP        |
| M Volal                    | Accueil 🖸 APIC 🚇 Annication                             | ons All • O :                                                                            |                                                                                 | 0                                                 |                                  |   |                     | French * ALAIN-RIJA1486MA11 00 |
| ////                       | test2                                                   | Bronze                                                                                   | UNBLOCKED                                                                       |                                                   |                                  |   | 🐅 SANDBOX KEYS 🔊 UN |                                |
|                            | Constitution Official Constitution                      |                                                                                          |                                                                                 |                                                   |                                  |   |                     |                                |
|                            | Key and Secret                                          |                                                                                          |                                                                                 |                                                   |                                  |   |                     |                                |
|                            | Sandbox Key and Secret is not generate                  | d for this application                                                                   |                                                                                 |                                                   |                                  |   |                     |                                |
|                            | Key Configuration                                       |                                                                                          |                                                                                 |                                                   |                                  |   |                     |                                |
|                            | Token Endpoint                                          | https://devapi.mvola.mg/token                                                            | 6                                                                               |                                                   |                                  |   |                     |                                |
|                            | Revoke Endpoint                                         | https://devapi.mvola.mg/revoke                                                           |                                                                                 |                                                   |                                  |   |                     |                                |
|                            | Grant Types                                             | Refresh Token SA                                                                         | ML2 Dessword Client Cr<br>grant types to generate Access Tokens. Based o        | redentials IWA-NTLM Device (                      | Code Code JWT                    |   |                     |                                |
|                            | Callback URL                                            | Callback URL<br>Callback URL is a redirection URI is<br>user-agent (usually web browser) | the client application which is used by the auth<br>back after granting access. | orization server to send the client's             |                                  | _ |                     |                                |
|                            | Application Access Token Explry<br>Time                 | Application Access Token Expiry Tr<br>N/A<br>Type Application Access Token Expiry        | me<br>Time in seconds                                                           |                                                   |                                  |   |                     |                                |
|                            | User Access Token Expiry Time                           | User Access Token Expiry Time —<br>N/A<br>Type User Access Token Expiry Time             | n seconds                                                                       |                                                   |                                  |   |                     |                                |
|                            | Refresh Token Expiry Time                               | Refresh Token Expiry Time<br>N/A<br>Type Refresh Token Expiry Time in se                 | conds                                                                           |                                                   |                                  |   |                     |                                |
|                            | ld Token Expiry Time                                    | Id Token Expiry Time<br>N/A<br>Type ID Token Expiry Time in second                       |                                                                                 |                                                   |                                  |   |                     |                                |
|                            | GENERATE KEYS                                           |                                                                                          |                                                                                 |                                                   |                                  |   |                     |                                |

- Après avoir souscrit aux APIs pour l'application déclarée, cliquez sur l'API et ensuite sur SUBSCRIPTIONS.
- Cliquez sur « SANBOX KEYS » sur la ligne l'application concernée
- Décochez tous les « grant types » sauf « Client Credentials »
- Générez vos token

## Génération des clés API sur la SANDBOX

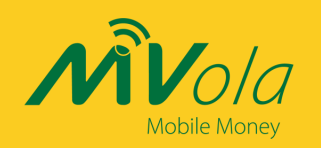

| Accueil 🔅 APIs 🛞 Applications   | s All • Q Recherch                                                                                 | er une API                                                                          |                 |                                                    | French 🔻 🗤                            |
|---------------------------------|----------------------------------------------------------------------------------------------------|-------------------------------------------------------------------------------------|-----------------|----------------------------------------------------|---------------------------------------|
| Application Name                | Throttling Tier                                                                                    | Application Status                                                                  |                 |                                                    |                                       |
| Test1                           | Bronze                                                                                             | UNBLOCKED                                                                           |                 |                                                    | 🐅 SANDBOX KEYS 🛛 UNSUBSCRIBE 🛞 MANAGE |
| test2                           | Bronze                                                                                             | UNBLOCKED                                                                           |                 |                                                    | 🔊 SANDBOX KEYS 🛚 UNSUBSCRIBE 🛞 MANAGE |
| Sandbox OAuth2 Keys             |                                                                                                    |                                                                                     |                 |                                                    |                                       |
| Key and Secret                  |                                                                                                    |                                                                                     |                 |                                                    |                                       |
| Consumer Key                    |                                                                                                    |                                                                                     |                 | Consumer Secret                                    |                                       |
| IMflagfGioyRzAJzSrNfC245iZca    |                                                                                                    |                                                                                     | Ē               |                                                    | Ø <b>F</b>                            |
| Consumer Key of the application |                                                                                                    |                                                                                     |                 | Consumer Secret of the application                 |                                       |
| GENERATE ACCESS TOKEN CUR       | RL TO GENERATE ACCESS TOKEN                                                                        |                                                                                     |                 |                                                    |                                       |
| Key Configurations              |                                                                                                    |                                                                                     |                 |                                                    |                                       |
| Token Endpoint                  | https://devapi.mvola.mg/token                                                                      |                                                                                     |                 |                                                    |                                       |
| Revoke Endpoint                 | https://devapi.mvola.mg/revoke                                                                     |                                                                                     |                 |                                                    |                                       |
| Grant Types                     | Refresh Token     SAML2     The application can use the following grant type:                      | Password V Client Credentials IW.                                                   | A-NTLM Device C | ode Code JJWT<br>grant types for this application. |                                       |
| Callback UR                     | Callback URL                                                                                       |                                                                                     |                 |                                                    |                                       |
| Caliback OKC                    | Callback URL is a redirection URI in the client a<br>user-agent (usually web browser) back after g | application which is used by the authorization server to send th<br>ranting access. | e client's      |                                                    |                                       |
| Application Access Token Expiry | Application Access Token Expiry Time                                                               |                                                                                     |                 |                                                    |                                       |
| Time                            | Type Application Access Token Expiry Time in set                                                   | conds                                                                               |                 |                                                    |                                       |
|                                 | User Access Token Expiry Time                                                                      |                                                                                     |                 |                                                    |                                       |
| User Access Token Expiry Time   | Type User Access Token Expiry Time in seconds                                                      |                                                                                     |                 |                                                    |                                       |
|                                 | Refresh Token Expiry Time                                                                          |                                                                                     |                 |                                                    |                                       |
| Refresh Token Expiry Time       | INZA                                                                                               |                                                                                     |                 |                                                    |                                       |

### REMARQUES

 Vos clés sont générés et vous êtes maintenant prêt à tester les API

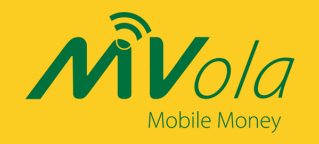

| MV0/a Deve                                                                                                    | toper Accueil O APPS O Applications All Q Rechercher une API                                                                                                    | French 👻 📥 ALAIN.RIJA14@GMAIL.COM |
|----------------------------------------------------------------------------------------------------|----------------------------------------------------------------------------------------------------|-----------------------------------|
| Vola Devel     Vola Devel     V | loper T Accuel Care & Applications All Q Rechercher une API 0<br>MVOLA-Merchant-Pay-API ☆ 4,5/5.0<br>supers<br>MORE →<br>Try Out<br>Security<br>The Resident Key Manager is selected for try out console.<br>Security Type | Prench * ALAIN.RIJA149GMAIL.COM   |
|                                                                                                    | O Auth O API Key O Basic      Apiratons      Key Type      Sandbox      Authorization: Bearer      Authorization: Bearer      Errer access Token                                                                           |                                   |
|                                                                                                    | Gateway                                                                                                    | Swagger (/Swagger, ISON )         |
|                                                                                                    | default  CET /{transactionReference}                                                                                                    | Ĵ                                 |

- Afin de tester et de comprendre le fonctionnement de l'API, allez dans TRY OUT, sélectionnez votre application et générez la clé de test
- Ensuite effectuez vos tests sur les méthodes d'appelles de l'API en question.
- POST :
  - MerchantAPI afin de simuler une transaction
- GET transaction status :
  - Récupérer le statut d'une transaction
  - Résultat :
    - Completed → Finalisée
    - Pending → En attente
    - Failed → Renversée ou rejetée
- Get transaction details :
  - Récupérer les détails d'une transaction

### **Test API Merchant**

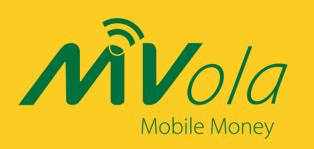

| ₩Vo/a Developer Accueil O Affic ⊗ Applications | All • Q Rech                                       | cher une API    |              | French - ALAIN.RIJAS40GMARL.COM |
|------------------------------------------------|----------------------------------------------------|-----------------|--------------|---------------------------------|
|                                                | POST /                                             |                 | <b>a</b>     |                                 |
|                                                | Merchant pay                                       |                 |              |                                 |
|                                                | Parameters                                         |                 | Try it out   |                                 |
|                                                | Name                                               | escription      |              |                                 |
|                                                | Version * required<br>string<br>(leader)           | Version         |              |                                 |
|                                                | CellidA                                            | Cellida         |              |                                 |
|                                                | (header)<br>GeoLocationA<br>string                 | GeoLocationA    |              |                                 |
|                                                | CellidB<br>string<br>(header)                      | CelluB          |              |                                 |
|                                                | GeoLocationB<br>string<br>(header)                 | GeoLocation8    |              |                                 |
|                                                | Accept<br>string<br>(header)                       | Accept          |              |                                 |
|                                                | Accept-Charset<br>string<br>(header)               | Accept-Charset  |              |                                 |
|                                                | X-<br>CorrelationID * report                       | X-CorrelationID |              |                                 |
|                                                | (header)<br>X-Calback-URL                          |                 |              |                                 |
|                                                | string<br>(boader)                                 | X-Calback-URL   |              |                                 |
|                                                | Cache-<br>Control * repaired<br>string<br>(besder) | Cache-Control   |              |                                 |
|                                                | Request body repired                               | appi            | cation]son v |                                 |

| NVola Developer | Al • Q, Repherologic une All O                                                                                                    | French * 1 ALAIN, RIJA140 GMAIL.COM |
|-----------------|----------------------------------------------------------------------------------------------------|-------------------------------------|
|                 | vering<br>(Sound)<br>Regions body minint<br>(Regional Decision)                                                                                                    |                                     |
|                 | And the second second s |                                     |
|                 | y 1 ) Shari St                                                                                                    |                                     |
|                 | Reporter                                                                                                    |                                     |
|                 | per an en en la seconda de la seconda de la  |                                     |
|                 | langan Ula.<br>Waya // Mang and a aphatal and ranka ang matal and ranka ang matalang fa a Al<br>Series ang matalang                                                                                                    |                                     |
|                 | Tayetine: Failed to Noh                                                                                                    |                                     |
|                 | Avere on the second second sec |                                     |
|                 | 202 Pending Ho links                                                                                                    |                                     |

- Remplissez les champs requis en cliquant sur « TRY IT OUT » et en vous aidant de la documentation technique
- N'utilisez que les 2 numéros de tests suivants :
  - 0343500003
  - 0343500004
- Exécutez la requête par la suite
- Ensuite, validez la transaction pour finaliser votre test

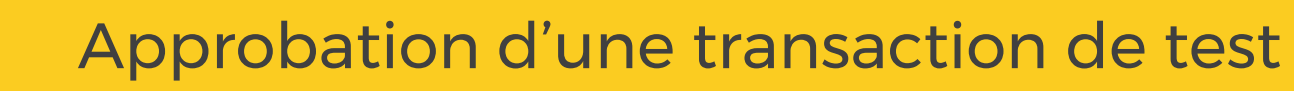

| 3  |              |
|----|--------------|
| AÄ | Vola         |
|    | Mobile Money |

| MVola   Developer | 🕈 Accueil 🔅 APIs 🛞 Applic              | ations All -    | Rechercher une API | 0   | French 🔻                 | т мавг | A.WEBPORTAL@GMAIL.COM |
|-------------------|----------------------------------------|-----------------|--------------------|-----|--------------------------|--------|-----------------------|
|                   | Subscriptions                          |                 |                    |     |                          |        | Transaction Approvals |
|                   | (Applications Subscribed to this Api ) |                 |                    |     |                          |        | Configure Alerts      |
|                   | Application Name                       | Throttling Tier | Application Status |     |                          |        | Change Password       |
|                   | Test                                   | Bronze          | UNBLOCKED          | 90A | SANDBOX KEYS 🔊 UNSUBSCRI | MAN    | Logout                |
|                   | Sandbox OAuth2 Key                     | 5               |                    |     |                          |        |                       |

| , | ŴVo/a   Developer                    | Pls 🚱 Applications All 👻 🔍 R | echercher une API             | 0      |                |                 | French  | MVOLA.WEBPOR     | TAL@GMAIL.COM |
|---|--------------------------------------|------------------------------|-------------------------------|--------|----------------|-----------------|---------|------------------|---------------|
|   | ß                                    |                              |                               |        |                |                 |         |                  |               |
|   | Internal Operation Id                | Client Correlation Id        | Date Time                     | Amount | Debitor msisdn | Creditor msisdn | Status  | Transaction Type |               |
|   | 19ef19dd-e8cf-4c78-9b64-7700533bd9db | 20211111130108991            | 2021-11-11T13:01:08.000+00:00 | 5000   | 0343500003     | 0343500004      | APPROVE | Merchant Pay     |               |

### REMARQUES

- Afin d'afficher et ensuite valider toutes vos transactions sur l'environnement de test, positionnez votre souris sur votre login et cliquez sur « Transaction Approvals »
- Toutes vos transactions en attentes s'afficheront sur cette page.
- Cliquez sur « APPROVE » pour valider une transaction

N'utilisez que les numéros de tests fournis dans la documentation en temps qu'initiateur (créditor) et client (Debtor). Aucune transaction ne fonctionnera si vous utilisez d'autres numéros

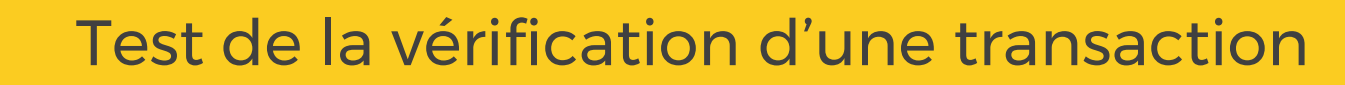

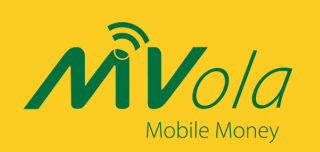

| MV0/a Developer Accueil APPS & Applications | All 👻 🔍 Rechercher                               | une API               |         |        | French 👻 🔺 ALAIN.RIJA14@GMAIL.COM |                                                       |  |
|---------------------------------------------|--------------------------------------------------|-----------------------|---------|--------|-----------------------------------|-------------------------------------------------------|--|
|                                             | default                                          |                       |         | ~      |                                   | REMARQUES                                             |  |
|                                             | GET /{transactionReference}                      |                       |         |        |                                   |                                                       |  |
|                                             | Transaction details                              |                       |         |        |                                   | • GET :                                               |  |
|                                             | Parameters Try it out                            |                       |         |        |                                   | Récupérer une                                         |  |
|                                             | Name                                             | Description           |         |        | information, sur la capture       |                                                       |  |
|                                             | transactionReference * required                  | transactionReference  |         |        | d'écran, en input il s'agit       |                                                       |  |
|                                             |                                                  |                       |         |        |                                   | de la reference de<br>transaction et en retour de     |  |
|                                             |                                                  |                       |         |        |                                   | l'API nous obtenons les                               |  |
| MV0/2 Developer                             | All - Q Rechercher                               | une API               |         |        | French 👻 👗 ALAIN.RIJA14@GMAIL.COM | détails de transactions                               |  |
|                                             | GET /{transaction                                | nReference}           |         |        |                                   |                                                       |  |
|                                             | Transaction details                              |                       |         |        |                                   |                                                       |  |
|                                             |                                                  |                       |         |        |                                   | Cliquez sur « TRY IT OUT » et     ensuite « Execute » |  |
|                                             | Parameters                                       |                       |         | Cancel |                                   |                                                       |  |
|                                             | Name                                             | Description           |         |        |                                   |                                                       |  |
|                                             | string<br>(path)                                 | transactionReference  |         |        |                                   |                                                       |  |
|                                             | Version * required<br>string                     | Version               |         |        |                                   |                                                       |  |
|                                             | (header)<br>CellIdA                              | Cellidà               |         |        |                                   |                                                       |  |
|                                             | string<br>(header)                               | Collina               |         |        |                                   |                                                       |  |
|                                             | GeoLocationA<br>string<br>(header)               | GeoLocationA          |         |        |                                   |                                                       |  |
|                                             | Accept                                           | Accept                |         |        |                                   |                                                       |  |
|                                             | (header)<br>Accept-Charset                       |                       |         |        |                                   |                                                       |  |
|                                             | string<br>(header)                               | Accept-Charset        |         |        |                                   |                                                       |  |
|                                             | X-CorrelationID * required<br>string<br>(header) | X-CorrelationID       |         |        |                                   |                                                       |  |
|                                             | UserAccountIdentifier * require                  | UserAccountIdentifier |         |        |                                   |                                                       |  |
|                                             | (header)                                         |                       |         |        |                                   |                                                       |  |
|                                             | string<br>(header)                               | Cache-Control         |         |        |                                   |                                                       |  |
|                                             |                                                  |                       |         |        |                                   |                                                       |  |
|                                             |                                                  |                       | execute |        |                                   |                                                       |  |
|                                             | Responses                                        |                       |         |        |                                   |                                                       |  |

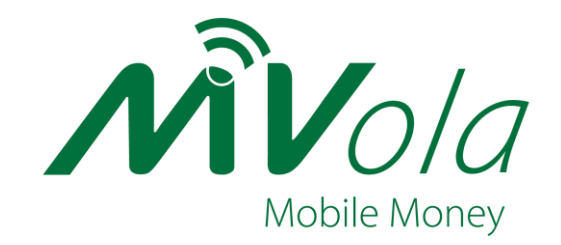

# Lancez votre application

Une fois tout vos tests finalisés sur la sandbox, effectuer un GO LIVE afin d'obtenir vos clés API en production et exploiter les API MVola sur l'environnement réel.

Suivez les étapes suivantes

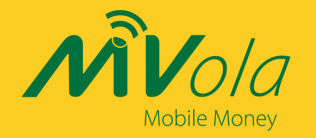

## **GO LIVE**

| MVola   Deve                      | eloper 🏦 Accueil 🛱 APIs  | Applications All    All               | French 🔻 👤 | ALAIN.RIJA14@GMAIL.COM |
|-----------------------------------|--------------------------|---------------------------------------|------------|------------------------|
| App                               | Test1<br>1 Subscriptions |                                       | EDIT       | DELETE                 |
| 😡 Aperçu                          |                          |                                       |            |                        |
| 😪 Clés De L'API                   | Description              | AZJZPOFNZPIF                          |            |                        |
| OAuth2 Tokens<br>Abonnement Aux A | Throttling Tier          | Unlimited (Allows unlimited requests) |            |                        |
| <b>a</b> Subscriptions            | Or Token Type            | Self-contained (IWT)                  |            |                        |
| 🕸 Go Live                         | Workflow Status          | APPROVED                              |            |                        |
|                                   | Application Owner        | alain.rija14@gmail.com                |            |                        |
|                                   | URL                      | AZODAPOZND                            |            |                        |
|                                   | Type d'application       | APP                                   |            |                        |

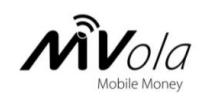

### Effectuer un GO LIVE de votre application avec les API MVola

| Envoyez nous un mail contenant :                                                          |
|-------------------------------------------------------------------------------------------|
| Votre Nom et Prénom                                                                       |
| <ul> <li>Votre contact direct</li> </ul>                                                  |
| 📀 Votre login API MVola                                                                   |
| Le nom de votre application                                                               |
| <ul> <li>Un numéro de compte MVola (qui recevra les paiements via l'API MVola)</li> </ul> |
| O Un scan original (recto/verso) de votre Carte d'identité                                |
| Objet du mail : < Nom de l'application >                                                  |
| Destinataire du mail : mvoladeveloper@mvola.mg                                            |

- Afin de basculer en production, cliquez sur le bouton GO LIVE
- Cette page intermédiaire vous indique quels documents et informations envoyer afin d'obtenir vos clés API en production
- Une fois votre demande envoyée, vous recevrez vos clés API en production au plus vite !
- Une fois reçue, vous pourrez exploiter l'API MVola sur l'environnement réel et recevoir des paiements de vos clients directement sut votre compte MVola